| Reading Class Attendance Report | п | Counselor      | Monday | Tuesday | Wode  | Thure | Friday |       |
|---------------------------------|---|----------------|--------|---------|-------|-------|--------|-------|
| Student Name                    |   | Couriseion     | wonuay | Tuesuay | weus. | murs. | Thuay  |       |
| Phillips, A.                    |   | 123 Smith, A.  | 120    | 90      | 0     | 120   | 120    | 450   |
| Anderson, T.                    |   | 234 Brown,P    | 120    | 120     | 120   | 120   | 120    | 600   |
| Garcia,N.                       |   | 345 Garcia, N. | 0      | 120     | 120   | 120   | 60     | 420   |
| Lewis,B.                        |   | 456 Lewis,B.   | 120    | 120     | 0     | 105   | 120    | 465   |
| Tipton,L.                       |   | 567 Sanchez,M. | 0      | 120     | 120   | 120   | 120    | 480   |
|                                 |   |                | 360    | 570     | 360   | 585   | 540    | 40.25 |

Double clicking on the "sides" of the column i.e., the right side of cell A will allow a resizing (autofit) to occur. The column will become as large in width as the largest entry in that column.

Once you have a formula you can copy and paste the formula to apply to the other examples instead of doing each one seperately.

Notice the formula for cell I7 to =40.25 =SUM(I3:I7)/60

to get this text box --

click on the "text box tool" usually at the bottom

make it the size you want by pulling on the active squares surrounding the box

type want you want inside--you can change font type, size etc.. just like in word

right click on the box -> Format Text Box-> choose the borders and shading option-> for Fill choose a color